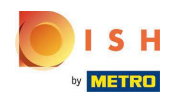

Prvým krokom je prihlásenie na dish.co . Potom kliknite na DISH Weblisting .

|                                   | Our solutions 🔻 Addons  | ▼ Pricing Resources ▼ | HD*Ashley Steele | 🕀 English                           |
|-----------------------------------|-------------------------|-----------------------|------------------|-------------------------------------|
|                                   | Current es              | tablishment           |                  |                                     |
|                                   | CAFE PORTO              | ~                     |                  |                                     |
|                                   |                         |                       |                  |                                     |
| Your tools for this establishment |                         |                       |                  |                                     |
|                                   | DISH<br>Reservation Web | site DISH Weblistin   | ıg               |                                     |
|                                   |                         |                       |                  |                                     |
| More functionality                | for your restaurant     | Learn with DISH       |                  |                                     |
| 0 +                               | DISH Guest              | Events                |                  | Vollbildmodus beenden (ALT+EINGABE) |
|                                   |                         |                       |                  |                                     |

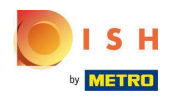

# • Kliknite na Otvoriť nástroj .

| 🖲 і 5 н                           | Our solutions 🗙 Addons 🗶 Bricing Resources 🗶 🔛 HDtAchlay Staele 🎱 🍘 English   |  |  |  |
|-----------------------------------|-------------------------------------------------------------------------------|--|--|--|
| by MINTED                         | our solutions · Audons · Fricing Resources · no Asiney steele (or the cities) |  |  |  |
|                                   | Current establishment                                                         |  |  |  |
|                                   | € CAFE PORTO ✓                                                                |  |  |  |
|                                   |                                                                               |  |  |  |
|                                   |                                                                               |  |  |  |
| Your tools for this establishment |                                                                               |  |  |  |
|                                   | DISH<br>Reservation V DISH<br>Website V Weblisting                            |  |  |  |
|                                   | Open Tool                                                                     |  |  |  |
|                                   | Manage Reviews                                                                |  |  |  |
| DISH ADD-ONS TO D                 | ISCOVER Business Profile                                                      |  |  |  |
| More functionality fo             | r your restaurant Post content                                                |  |  |  |
|                                   | Events Events                                                                 |  |  |  |
|                                   |                                                                               |  |  |  |

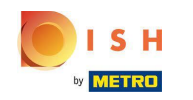

Po dokončení procesu registrácie DISH Weblisting sa niekedy stane, že stále potrebujete prepojiť svoj aktuálny Google účet s DISH Weblisting

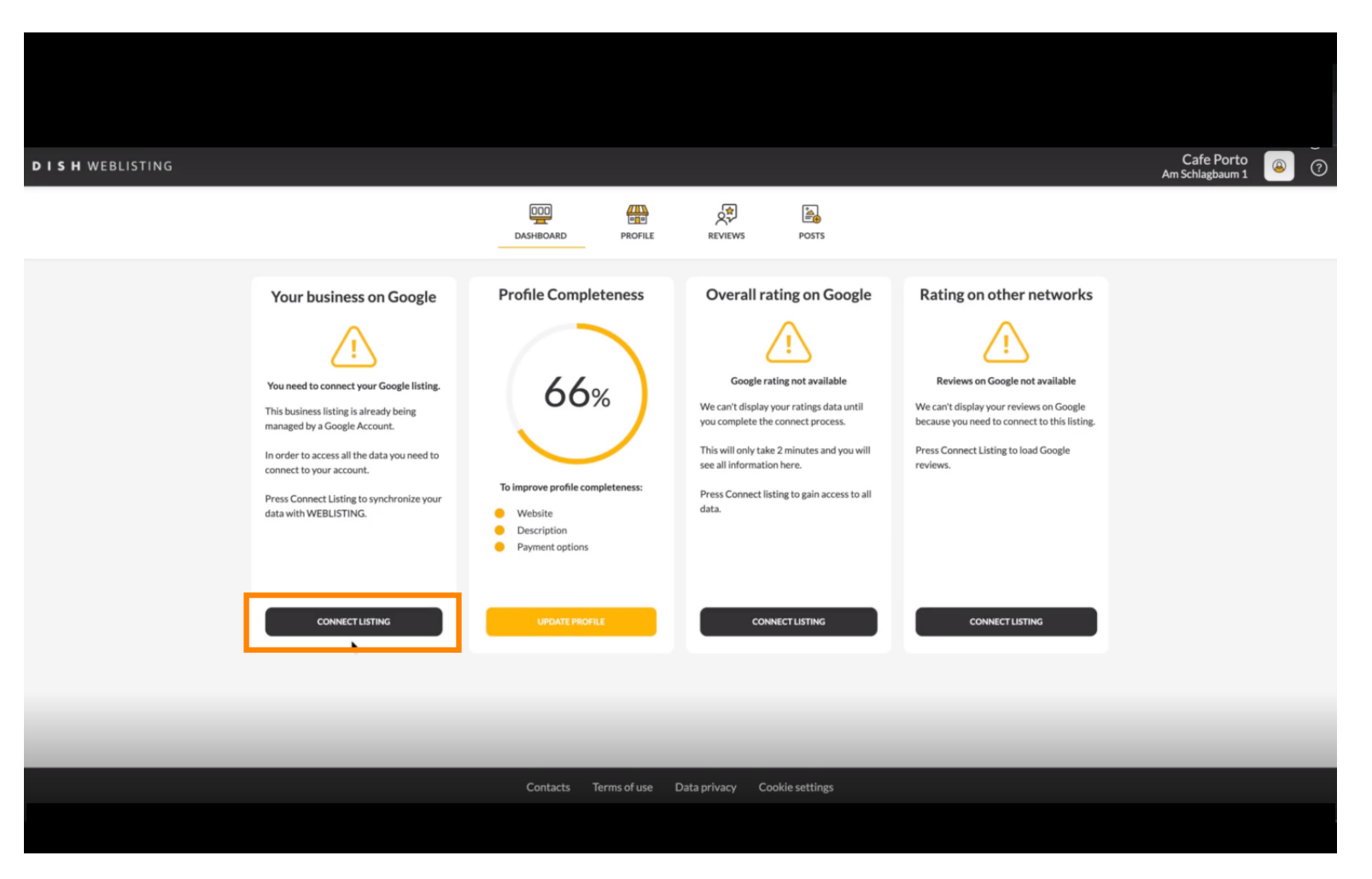

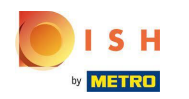

### Skliknutím na CONNECT LISTING povolíte DISH Weblisting pripojiť sa k vášmu účtu Google.

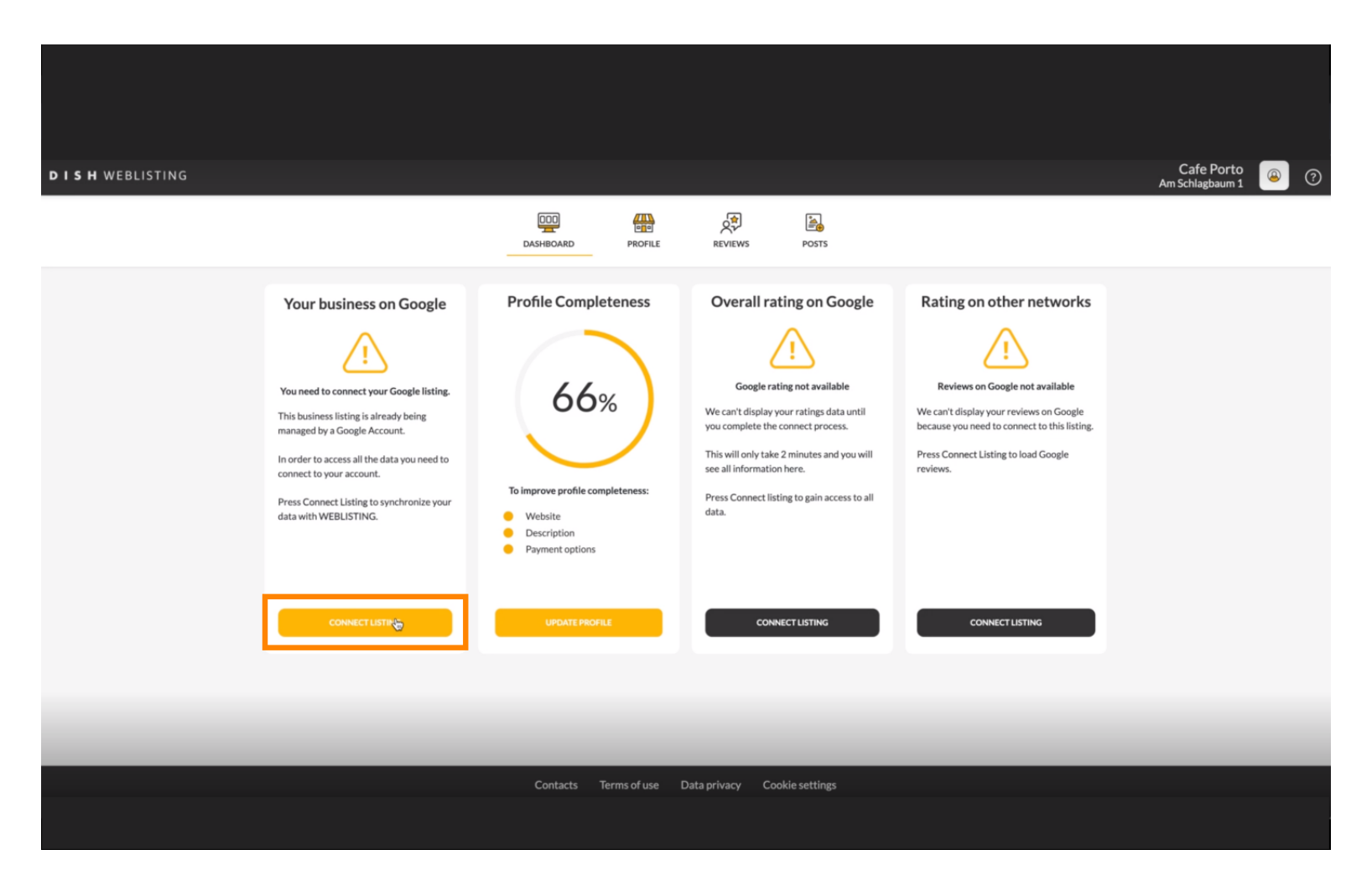

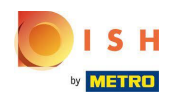

Ukážeme vám, ako prepojiť váš firemný záznam. Pokračujte kliknutím na ZAČAŤ.

| Connect your                                                                                                    | business listing                                                                                            | × |
|----------------------------------------------------------------------------------------------------|----------------------------------------------------------------------------------------------------|---|
| Step 1:         Choose your Google account         Unit of the state of the state of the st | <section-header><section-header><section-header><image/></section-header></section-header></section-header> |   |
|                                                                                                    | START                                                                                                    |   |

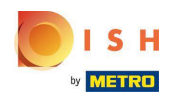

(i) Zobrazí sa kontextové okno Google so žiadosťou o vloženie poverení účtu Google (účtu Gmail).

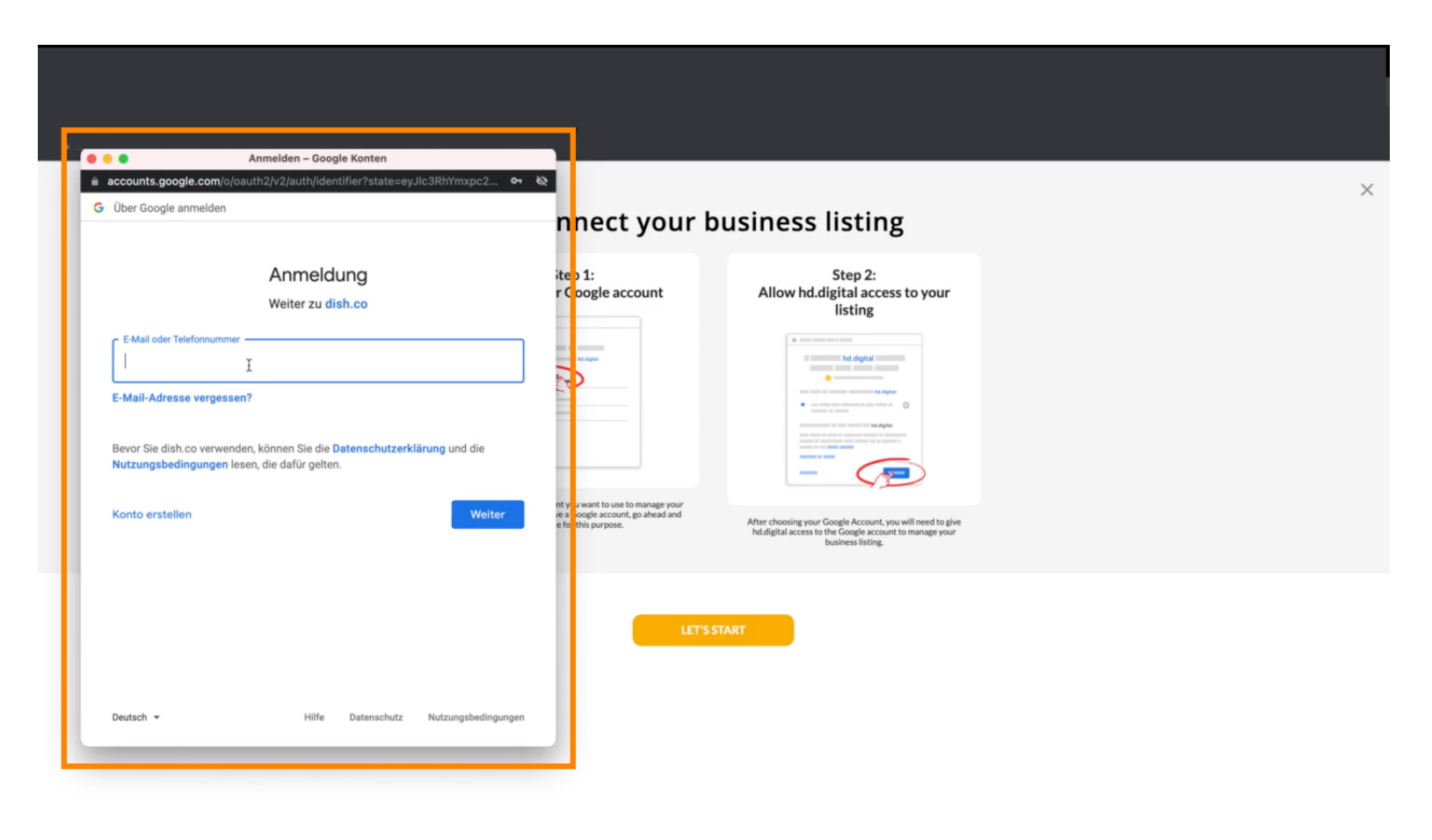

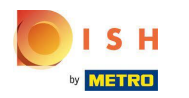

### Zadajte svoju e-mailovú adresu.

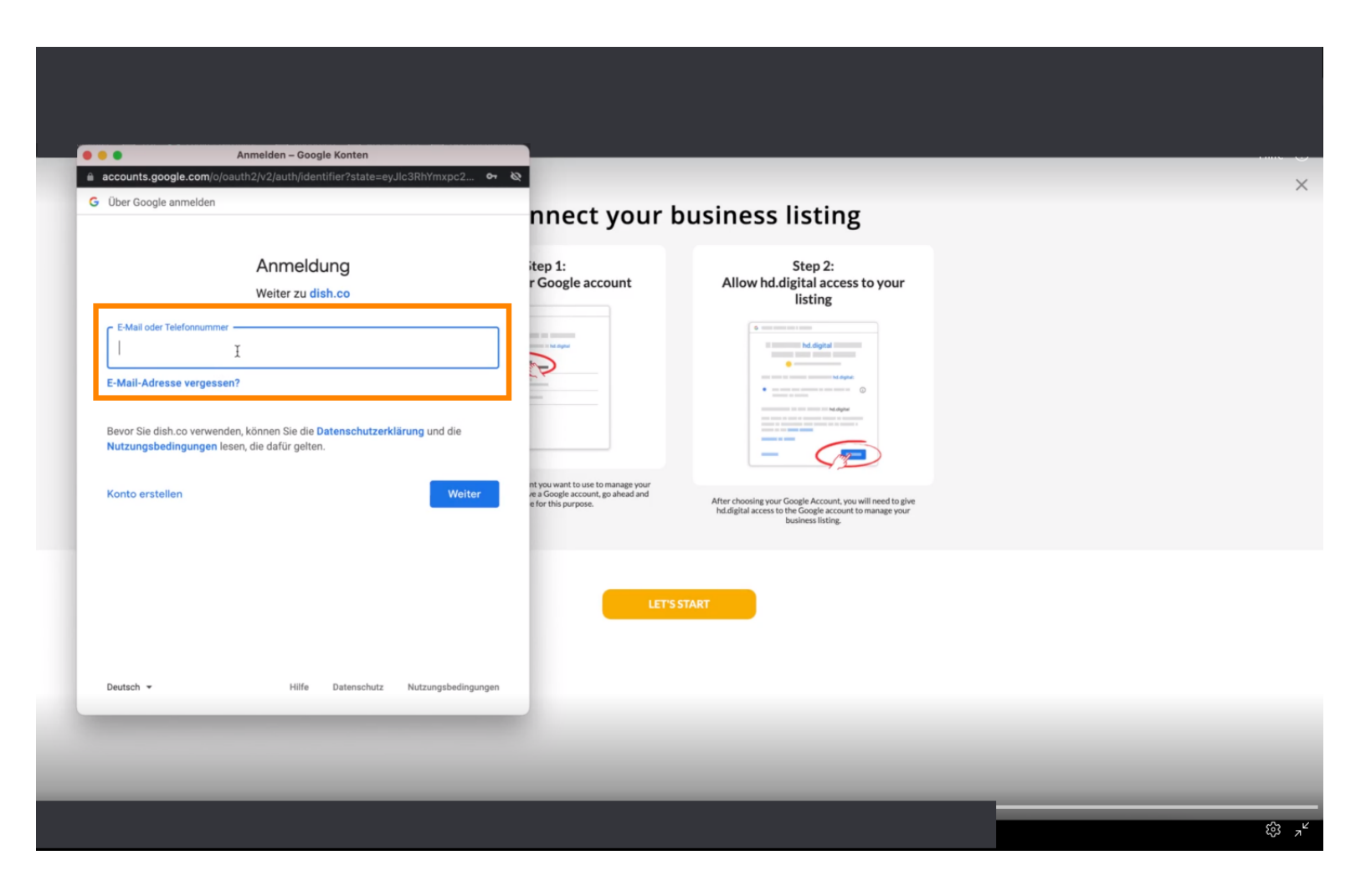

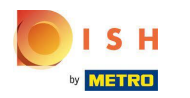

## Kliknite na pokračovať.

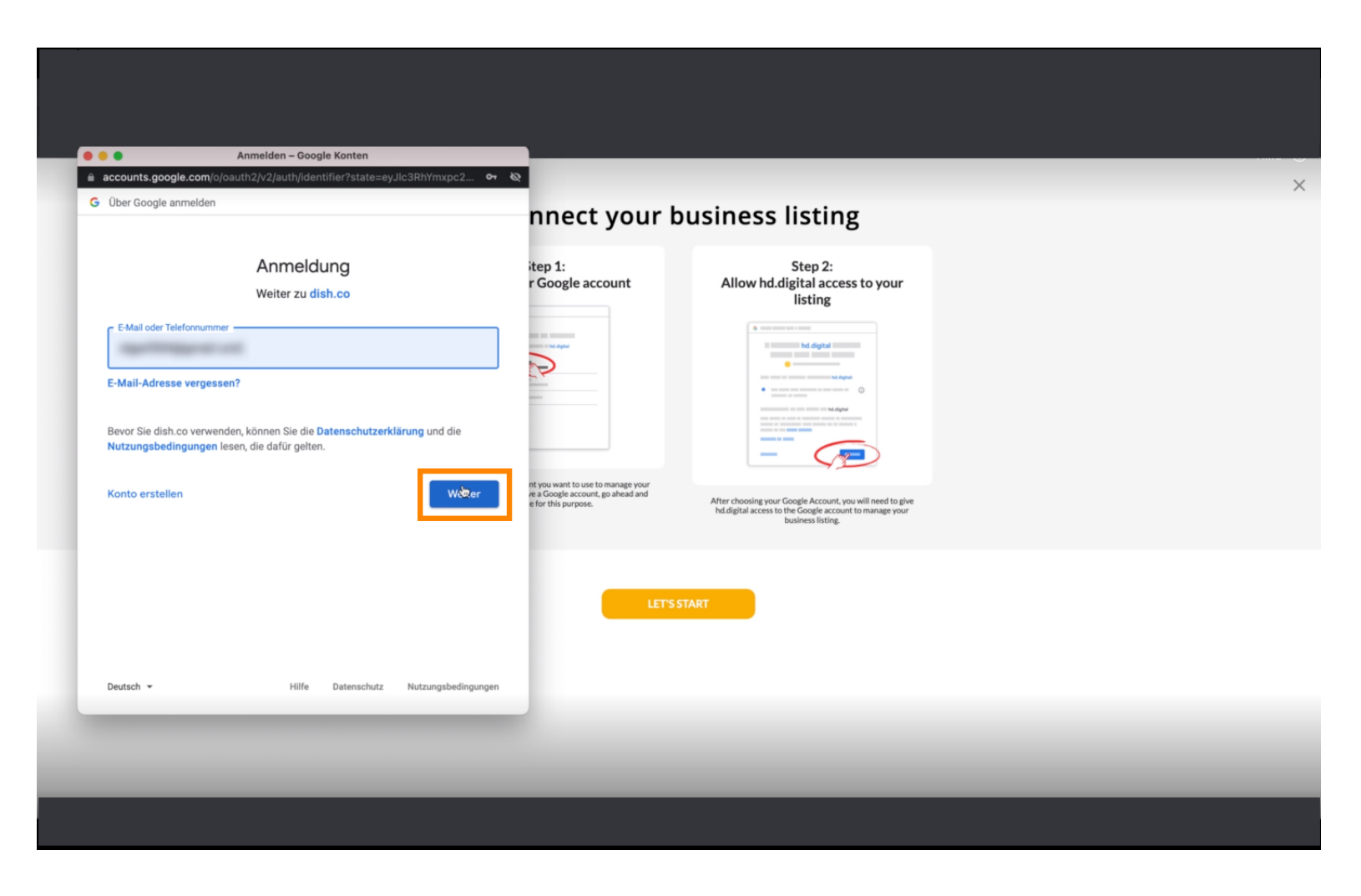

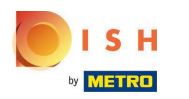

# Zadajte svoje heslo.

|                                                               | Anmelden – Google Konten                                                                   |                                                                                                    |                                                                                                    |  |
|---------------------------------------------------------------|--------------------------------------------------------------------------------------------|----------------------------------------------------------------------------------------------------|----------------------------------------------------------------------------------------------------|--|
| Über Google anmele                                            | den                                                                                        | nnect your b                                                                                        | usiness listing                                                                                                    |  |
|                                                               | Cigo Northand                                                                              | itep 1:<br>r Google account                                                                         | Step 2:<br>Allow hd.digital access to your<br>listing                                                                                                    |  |
| Passwort eingeben                                             | zeigen                                                                                     |                                                                                                    | test service in the service is service      Ind. degital      Test service is service in the service is service in the service in the service is service in the service is service in the service in the service is service in the service in the service is service in the service in the servi |  |
| Bevor Sie dish.co ve<br>Nutzungsbedingun<br>Passwort vergesse | erwenden, können Sie die Datenschutzerklärung und d<br>gen lesen, die dafür gelten.<br>en? | ie<br>nt you want to use to manage your<br>re a Google account, go ahead and<br>effor this purpose. | After choosing your Google Account, you will need to give<br>hd.digital access to the Google account to manage your<br>business listing.                                                                                                    |  |
|                                                               |                                                                                            | LETSS                                                                                               | TART                                                                                                    |  |
| Deutsch 👻                                                     | Hilfe Datenschutz Nutzungsb                                                                | edingungen                                                                                          |                                                                                                    |  |
|                                                               |                                                                                            |                                                                                                    |                                                                                                    |  |

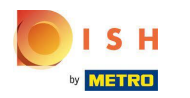

## Kliknite na pokračovať.

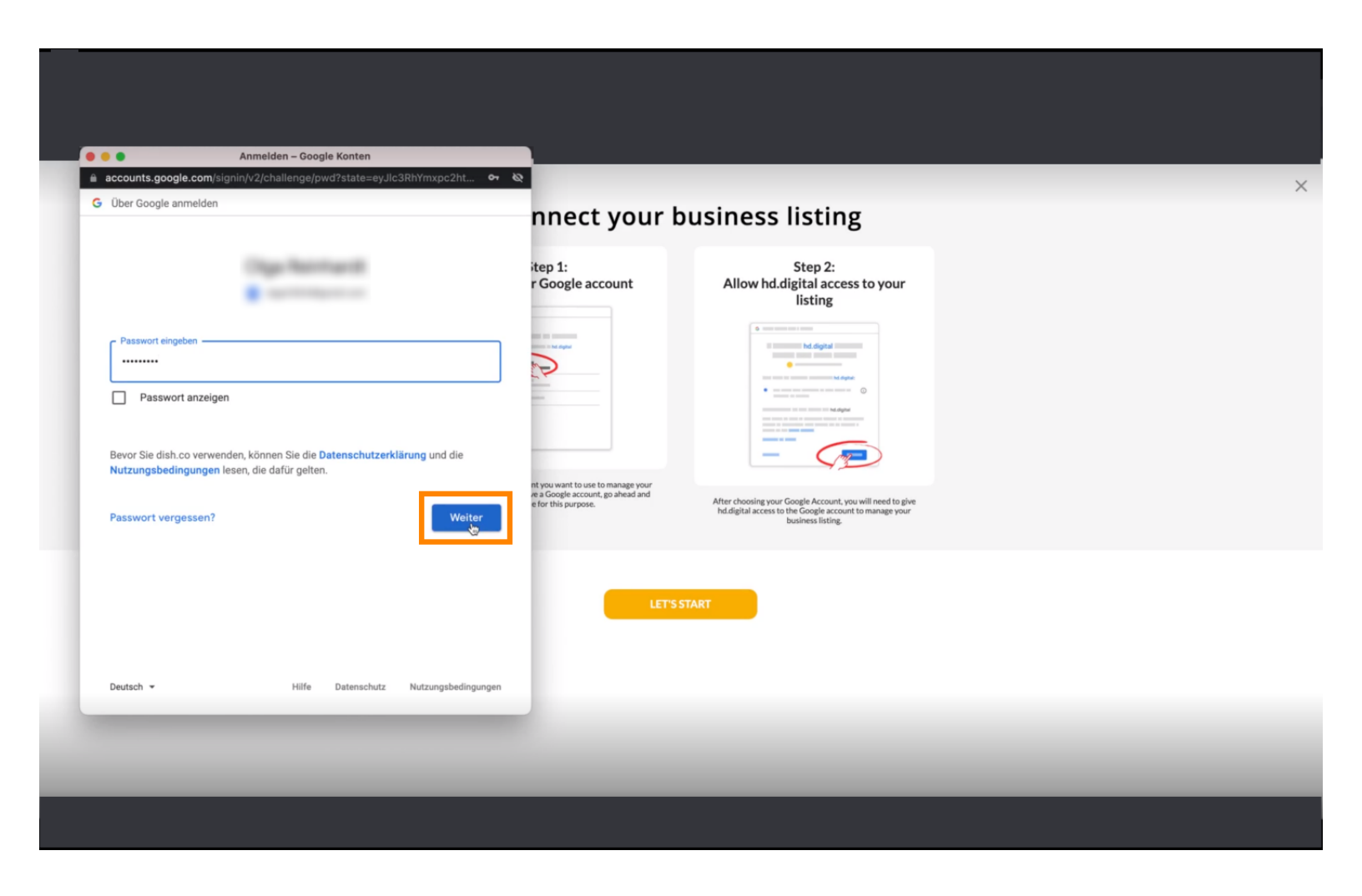

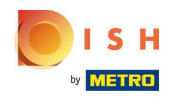

### Skliknutím na Povoliť udelíte DISH Weblisting práva na prístup k vášmu účtu Google.

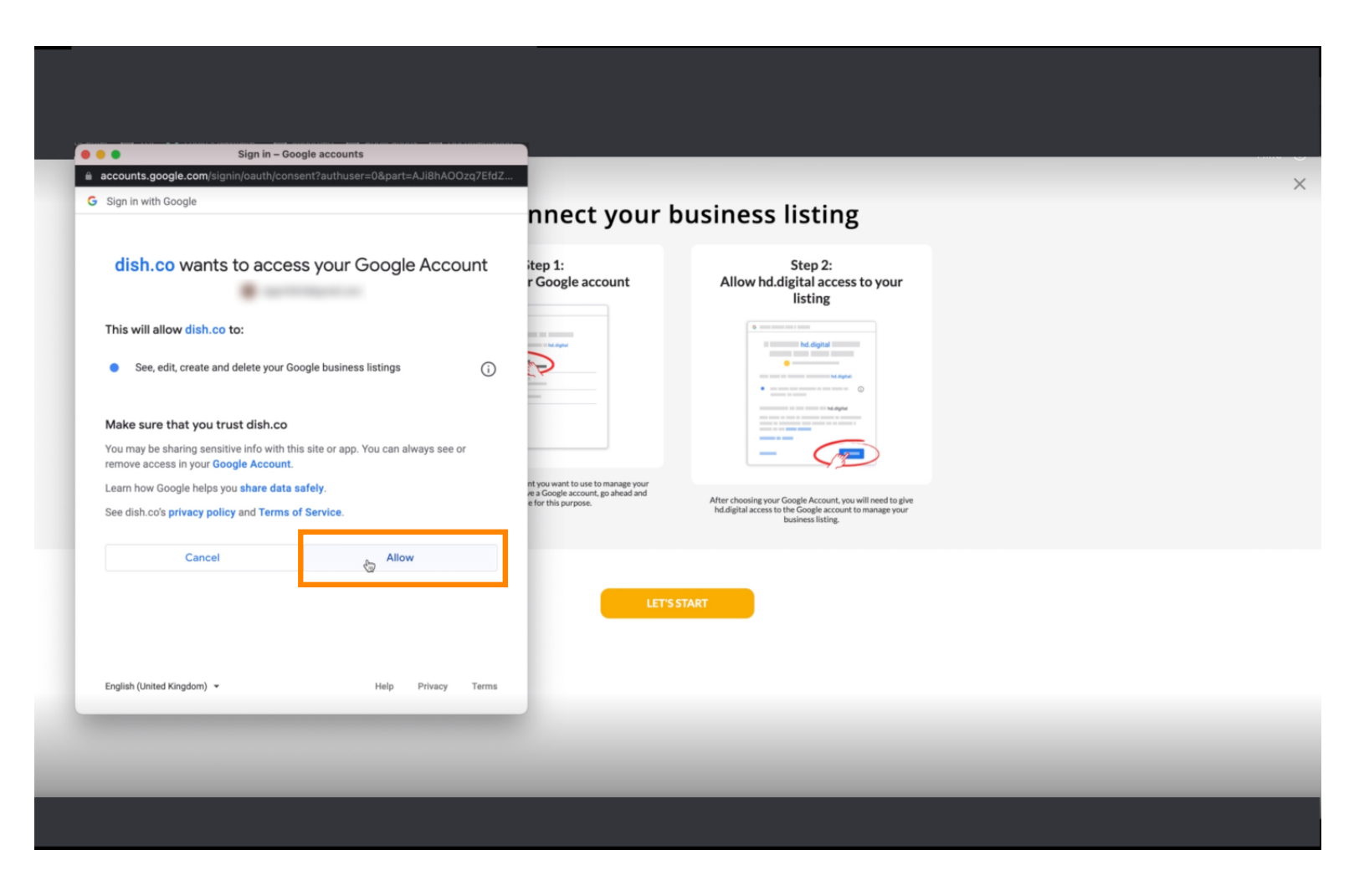

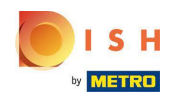

 Dostanete upozornenie, že teraz by ste mali mať úplnú správu svojho účtu Google zo služby Weblisting.

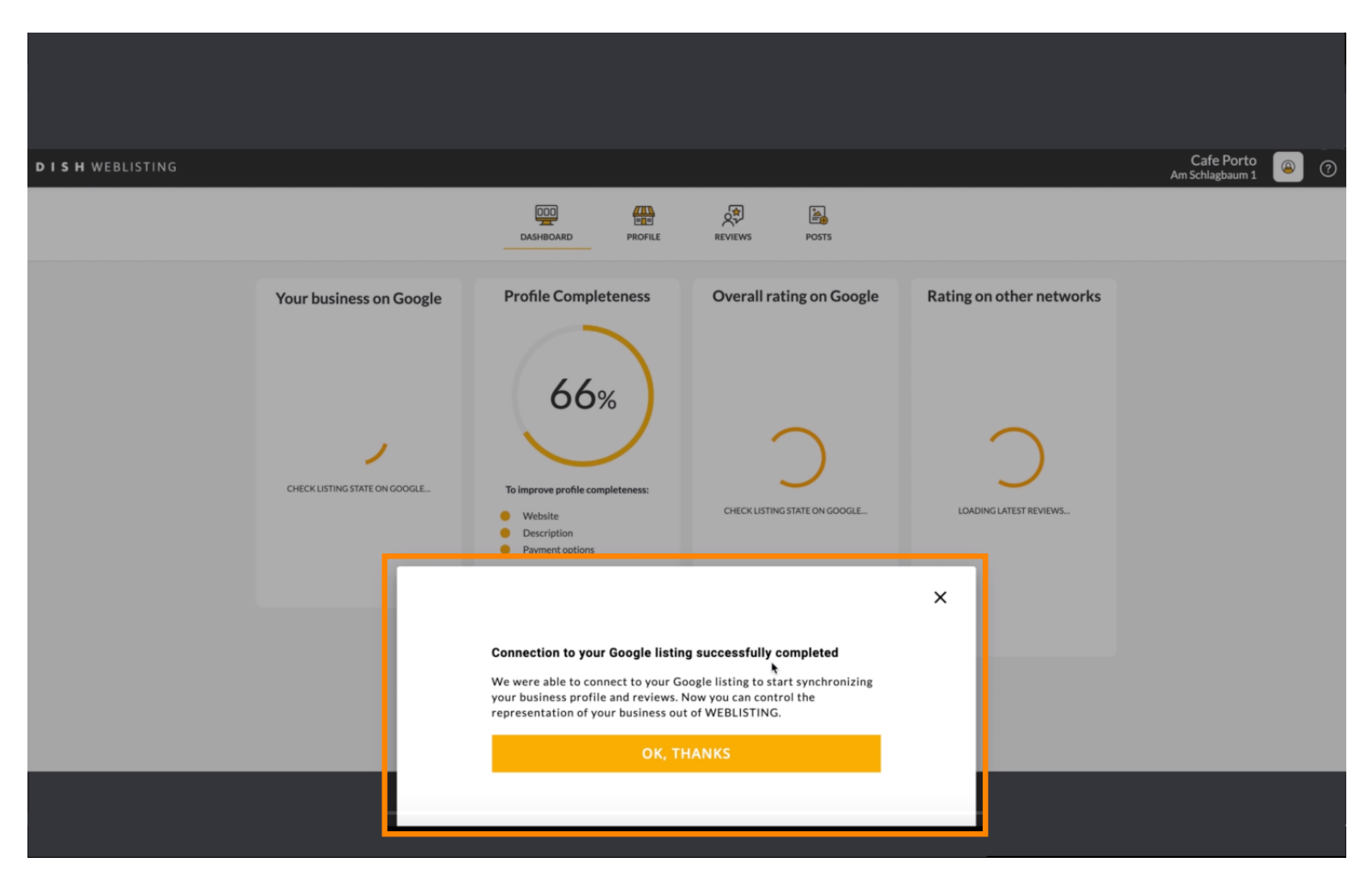

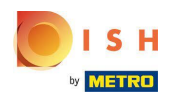

# • Kliknite na OK, ĎAKUJEM .

| <b>D I S H</b> WEBLISTING |                                                                                                    |                                                                                                    |                          |                                                                                                    | Cafe Porto<br>Am Schlagbaum 1 🛛 🕘 🕜 |
|---------------------------|----------------------------------------------------------------------------------------------------|----------------------------------------------------------------------------------------------------|--------------------------|----------------------------------------------------------------------------------------------------|-------------------------------------|
|                           |                                                                                                    | DASHBOARD PROFILE                                                                                                    | REVIEWS POSTS            |                                                                                                    |                                     |
|                           | Profile Completeness<br>66%<br>biological<br>biological<br>biologic | Overall rating on Google                                                                                                    | Rating on other networks | <section-header>  Year business on Google   Contract on Coogle Lating Active on Google Using Active on Google Using Activ</section-header> |                                     |
|                           |                                                                                                    | Connection to your Google listing successfully completed<br>We were able to connect to your Google listing to start synchronizing<br>your business profile and reviews. Now you can control the<br>representation of your business out of WEBLISTING.<br>OK, THANKS |                          | vin Viewon<br>earch Google Maps op managing listing                                                                                                    |                                     |

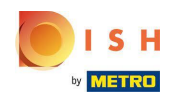

Kliknite na ikonu Google . Ak sa chcete pozrieť na svoje reštaurácie, prejdite na firemný záznam na Googli.

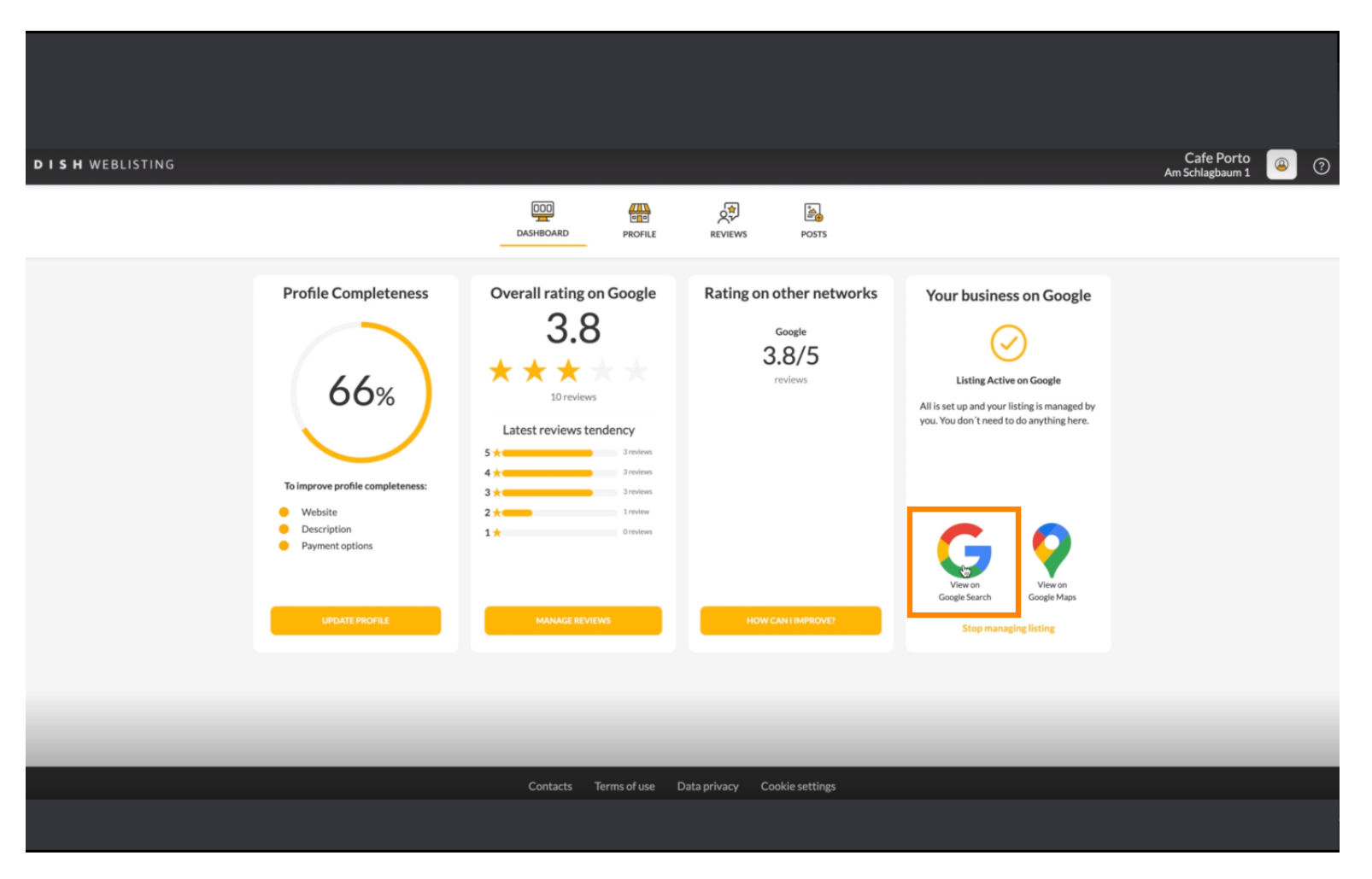

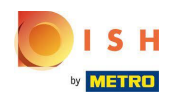

## (i) Tu môžete vidieť svoju reštauráciu uvedenú na Googli. To je všetko.

| <complex-block>  Concernence     Concernence     Concernence<!--</th--><th></th><th></th><th></th></complex-block> |                                                                                     |                                                                                                    |                                                                                                    |
|----------------------------------------------------------------------------------------------------|-------------------------------------------------------------------------------------|----------------------------------------------------------------------------------------------------|----------------------------------------------------------------------------------------------------|
| <form></form>                                                                                                    | Google                                                                              | Cafe Porto Haan Am Schlagbaum 1 X 🌷 Q                                                                       |                                                                                                    |
| Urgerfär 5.50 Ergebrisse (0.48 Sekunder)      Mein Unternehmen bei Google       Profil bearbeite       Profil bearbeite       Profil bearbeite       Profil bearbeite       Profil bearbeite       Profil bearbeite       Profil bearbeite       Profil bearbeite       Profil bearbeite       Profil bearbeite       Profil bearbeite          Profil bearbeite                                                 Profil bearbeite                                                                    Profil bearbeite     Profil bearbeite Profil bearbeite     Profil bearbeite Profil bearbeite Profil bearbeite Profil bearbeite Profil bearbeite Profil bearbeite Profil bearbeite Profil bearbeite Profil bearbeite Profil bearbeite Profil bearbeite Profil bearb                                                                                            |                                                                                     | Q Alle O Maps E Bilder Ø Shopping 🛛 News : Mehr Suchfliter                                                  |                                                                                                    |
| Nur sichtbar für Administratoren des Profils       Lieferdienst         Adresse:       Adresse:         Offnungszeiten: Geöffnet - Schließt um 17:00 +         Telefon: +49 1511 5117789         Bestellen: foodtest.com         Standort und Kontakt. Am Schlagbaum 1, 42781 Haan, Nordrhein-Westfalen Deutschland.         ****** Bewertung: 5 - 1 Rezension         https://www.tripadvisor.pt > > Haan         CAFE PORTO - Leeronicht         https://www.tripadvisor.pt > > Haan         CAFE PORTO - Leeronicht         Reservierungslink hinzufügen         Link zu Speisekarte hinzufügen                                                                                                    |                                                                                     | Ungefähr 5.510 Ergebnisse (0.68 Sekunden)   Mein Unternehmen bei Google   Profil bearbeiten  Werben  Kunden | Website       Wegbeschreibung       Speichern       Anuf         3.8       10 Google-Rezensionen       I         Café       I         Seses Unternehmensprofil wird von dir verwaltet       I         Servergteners:       Speichern       Keinerse |
| https://www.tripadvisor.de > Restaurant_Review-g198453     Bestellen: foodtest.com       Cafe Porto - Restaurants Haan - Bewertungen - TripAdvisor     Bestellen: foodtest.com       Standort und Kontakt. Am Schlagbaum 1, 42781 Haan, Nordrhein-Westfalen Deutschland.     Info zum Unternehmen bearbeiten       ****** Bewertung: 5 · 1 Rezension     Info zum Unternehmen bearbeiten       https://www.tripadvisor.pt > > Haan     Link zu Speisekarte hinzufügen       CAFE PORTO_Happ, Competitions do restauranten     Reservierungslink hinzufügen                                                                                                    |                                                                                     | Nur sichtbar für Administratoren des Profils                                                                | Lierotienst<br>Adresse:<br>Öffnungszeiten: Geöffnet - Schließt um 17:00 ∽<br>Telefon: +49 1511 5117789                                                                                                    |
| Cafe Porto - Restaurants Haan - Bewertungen - TripAdvisor     Info zum Unternehmen bearbeiten       Standort und Kontakt. Am Schlagbaum 1, 42781 Haan, Nordrhein-Westfalen Deutschland.     Info zum Unternehmen bearbeiten       ****** Bewertung: 5 · 1 Rezension     Fehlende Informationen hinzufügen       https://www.tripadvisor.pt / > Haan     Link zu Spelsekarte hinzufügen       CAFE PORTO_Haan     Reservierungslink hinzufügen                                                                                                    |                                                                                     | https://www.tripadvisor.de > Restaurant_Review-g198453                                                      | Bestellen: foodtest.com                                                                                                    |
| Standort und Kontakt. Am Schlagbaum 1, 42781 Haan, Nordrhein-Westfalen Deutschland.     Info zum Unternehmen bearbeiten       * * * * * Bewertung: 5 - 1 Rezension     Fehlende Informationen hinzufügen       https://www.tripadvisor.pt                                                                                                    |                                                                                     | Cafe Porto - Restaurants Haan - Bewertungen - TripAdvisor                                                   |                                                                                                    |
| ***** Bewertung: 5 - 1 Rezension     Fehlende Informationen hinzufügen       https://www.tripadvisor.pt > > Haan     Link zu Speisekarte hinzufügen       CAFE_RORTO_HappCompatibilities die restruizenteen     Reservierungslink hinzufügen                                                                                                    | Standort und Kontakt. Am Schlagbaum 1, 42781 Haan, Nordrhein-Westfalen Deutschland. |                                                                                                    | Info zum Unternehmen bearbeiten                                                                                                    |
| https://www.tripadvisor.pt>> Haan Link zu Speisekarte hinzufügen                                                                                                    |                                                                                     | ★★★★ Bewertung: 5 · 1 Rezension                                                                             | Fehlende Informationen hinzufügen                                                                                                    |
| CASE PORTO Hanno Competitivies de restruirentes Reservierungslink hinzufügen                                                                                                    |                                                                                     | https://unau.teleaduleaget                                                                                  | Link zu Speisekarte hinzufügen                                                                                                    |
|                                                                                                    |                                                                                     | ntips://www.tripadvisor.pt3) Haan                                                                           | Reservierungslink hinzufügen                                                                                                    |

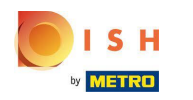

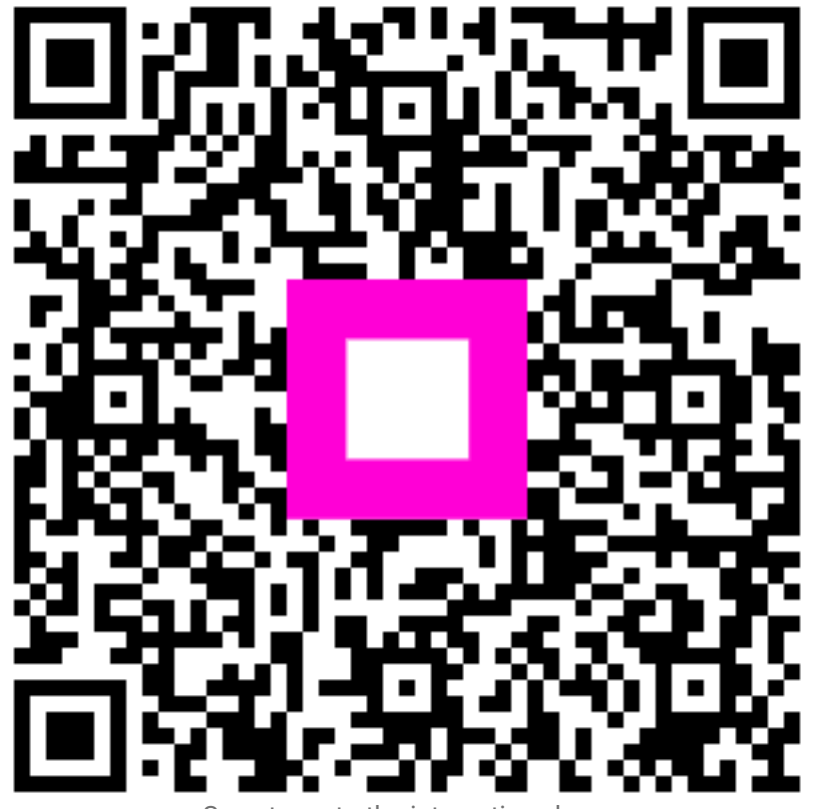

Scan to go to the interactive player